# Waters™

アプリケーションノート

# HRMS を用いたホウレンソウサンプルの定性的 農薬スクリーニングおよびバイナリー比較

Gareth E. Cleland, Kendon S. Graham, Kenneth J. Rosnack, Adam Ladak, Jennifer A. Burgess

Waters Corporation

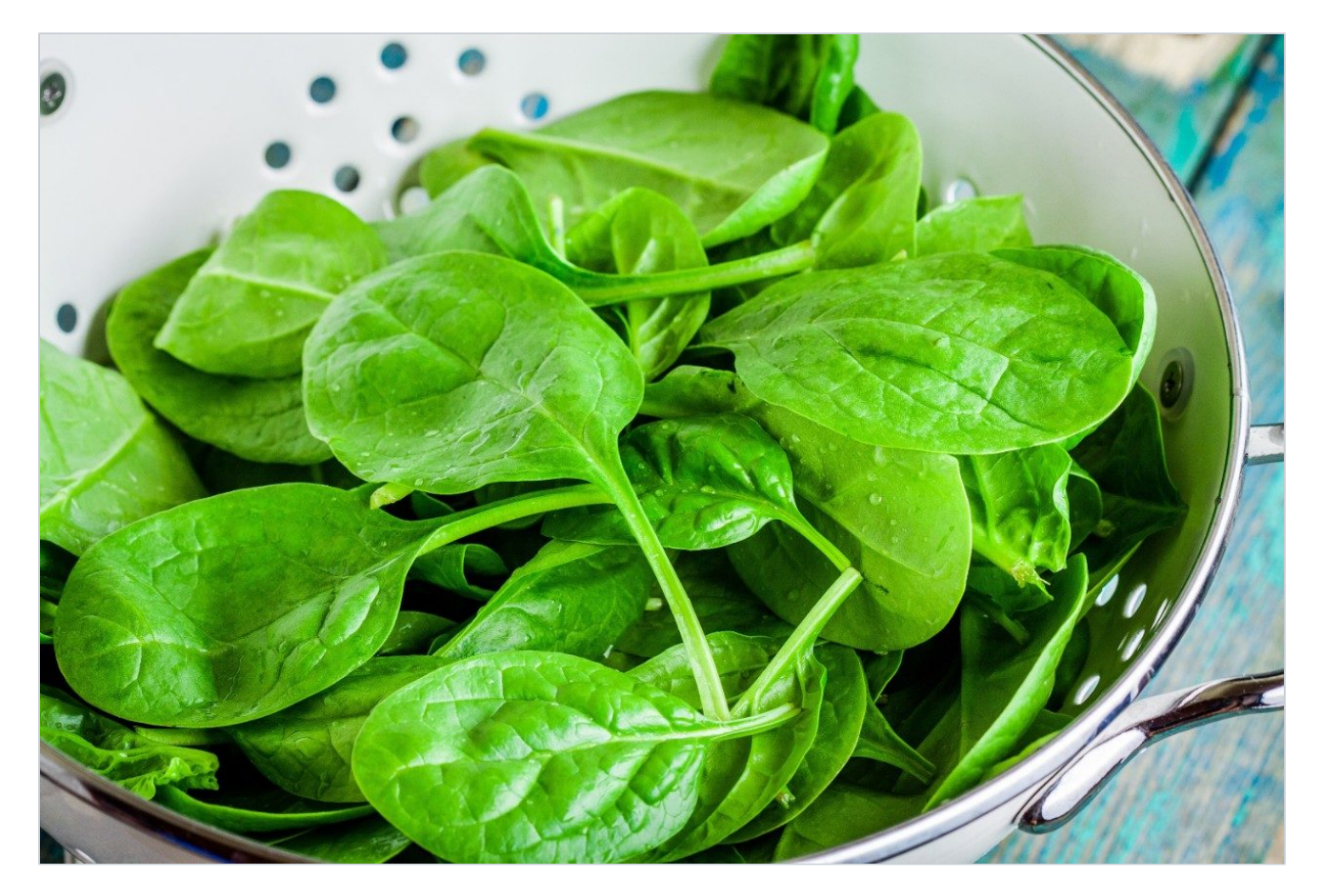

## 要約

多成分一斉スクリーニングメソッドは、世界中における食品サンプルや環境サンプルのモニタリングに不可欠です。こ れらのメソッドの目的は、適合サンプルを排除し、不適合サンプルを特定して後で確認および定量を行うことです。感 度は、複雑なマトリックス中の残留農薬についての規制限界に合致している必要があります。また、メソッドは、法的 要件に従ってバリデーションする必要があります。このメソッドは、サンプル前処理から結果のレポート作成まで、理 想的には迅速で費用対効果が高く、効率的なプロセスと考えられます。

多くのラボが、理論上無限の数のターゲット化合物をモニターできると同時に、未知化合物や目的の代謝物の探索に役 立つ情報が得られる、高分解能質量分析(HRMS)スクリーニング手法に向けて進んでいます。

食品サンプルおよび環境サンプルでの多成分一斉スクリーニングにおける、最新の科学情報システム(UNIFI)と組み 合わせたデータインディペンデントノンターゲット分析の種類(MS<sup>E</sup> および HDMS<sup>E</sup>)の使いやすさと有効性が、真正 サンプルの分析を含むこのケーススタディで実証されています。このアプリケーションノートでは、ルーチン環境で使 用するためのサイエンスソフトウェア内でユーザーがデータレビューをカスタマイズできる新規の方法を紹介します。

## アプリケーションのメリット

- 1回の注入で理論上無限の数の化合物をスクリーニングできる
- ターゲット分析またはノンターゲット分析での、バイアスのない定性データおよび定量データの同時収集
- フィルタリング、バイナリー比較、統計解析による、目的の未知化合物の有無についてのデータ調査
- 目的の単離済み未知化合物の構造解析
- 精密質量プリカーサーおよびフラグメントイオン情報を使用した、履歴データのレビュー

#### 目的

HRMS データを正確かつ容易にレビューして、ホウレンソウサンプル中の目的のターゲット質量および未知質量の有無 を、ホウレンソウのブランクサンプルと比較して判定できることを実証します。

## はじめに

多成分一斉スクリーニングメソッドは、世界中における食品サンプルや環境サンプルのモニタリングに不可欠です。こ れらのメソッドの目的は、適合サンプルを排除し、不適合サンプルを特定して後で確認および定量を行うことです。感 度は、複雑なマトリックス中の残留農薬についての規制限界に合致している必要があります。また、メソッドは、法的 要件に従ってバリデーションする必要があります。このメソッドは、サンプル前処理から結果のレポート作成まで、理 想的には迅速で費用対効果が高く、効率的なプロセスと考えられます。 現在、LC-MS/MS または GC-MS/MS タンデム四重極テクノロジーは、上記の要件を満たしており、これらの分析の実 行に使用できる事実上の手法として現在存在します。一方、モニタリングリストおよびウォッチリストに追加される分 析種の数は増加し続けているため、通常のスクリーニングメソッドの適用範囲が拡張しています。また、ターゲットリ ストに含まれていない化合物をスクリーニングしたいという要望もますます一般的になっています。結果として、多く のラボが、理論上無限の数のターゲット化合物をモニターできると同時に、未知化合物や目的の代謝物の探索に役立つ 情報が得られる、高分解能質量分析(HRMS)スクリーニング手法に向かって進んでいます。

食品サンプルおよび環境サンプルでの多成分一斉スクリーニングにおける、最新の科学情報システム(UNIFI)と組み 合わせたデータインディペンデントノンターゲット分析の種類(MS<sup>E</sup> および HDMS<sup>E</sup>)<sup>1</sup>の使いやすさと有効性が、真正 サンプルの分析を含むこのケーススタディで実証されています。このアプリケーションノートでは、ルーチン環境の情 報システム内でユーザーがデータレビューをカスタマイズできる新規の方法に焦点を当てます。その詳細には、図1に 示す4つの質問に単一の解析ステップで回答するために、HRMS データをレビューするための簡潔で迅速、かつ容易で 一貫したアプローチを確立する方法が含まれます。

### 実験方法

### サンプル分析およびデータ解析

QuEChERS を使用して調製した、ホウレンソウ抽出物およびマトリックス 1.0 g/mL をスパイクした 100% アセトニト リル (ACN) 中のホウレンソウ抽出物を含むバイアルが、共同研究者によって提供されました。サンプルを水で 1:1 希釈し、マトリックス濃度を 0.5 g/mL にしました。5 μL の注入を実行しました。データインディペンデントノンター ゲット分析 (MS<sup>E</sup>)<sup>1</sup> で収集を行い、UNIFI で解析しました。以前のアプリケーションノート<sup>2</sup>では、ノンターゲットデ ータセットの収集に使用するパラメーターについて詳述し、得られた複雑なデータセットを容易かつ一貫して迅速に解 析するためのデータのコンポーネント化3の重要性を強調しています。

コンポーネント化したデータを、目的の未知質量について、529 種類の残留農薬のターゲットリストに対して調査しま した。目的のノンターゲット質量を、バッチ解析ツールを使用して解析しました。この分析では、Waters™ 農薬スク リーニングアプリケーションソリューションの定性的精密質量スクリーニング、バイナリー比較、未知化合物スクリー ニングの各機能に焦点を当てており、図1に示す4つの質問のうち3つ(強調表示)に回答しています。

共同研究者は、スパイク済みホウレンソウサンプルにはターゲットリストにない残留農薬が含まれていると確信してい ました。共同研究者は、ノンターゲット残留農薬について、これらがどのように検出され、解析されたかを評価したい と考えました。これがどのように行われたかの詳細な記載が、このアプリケーションノートの最後にあるワークフロー のステップへのスポットライトの焦点です。

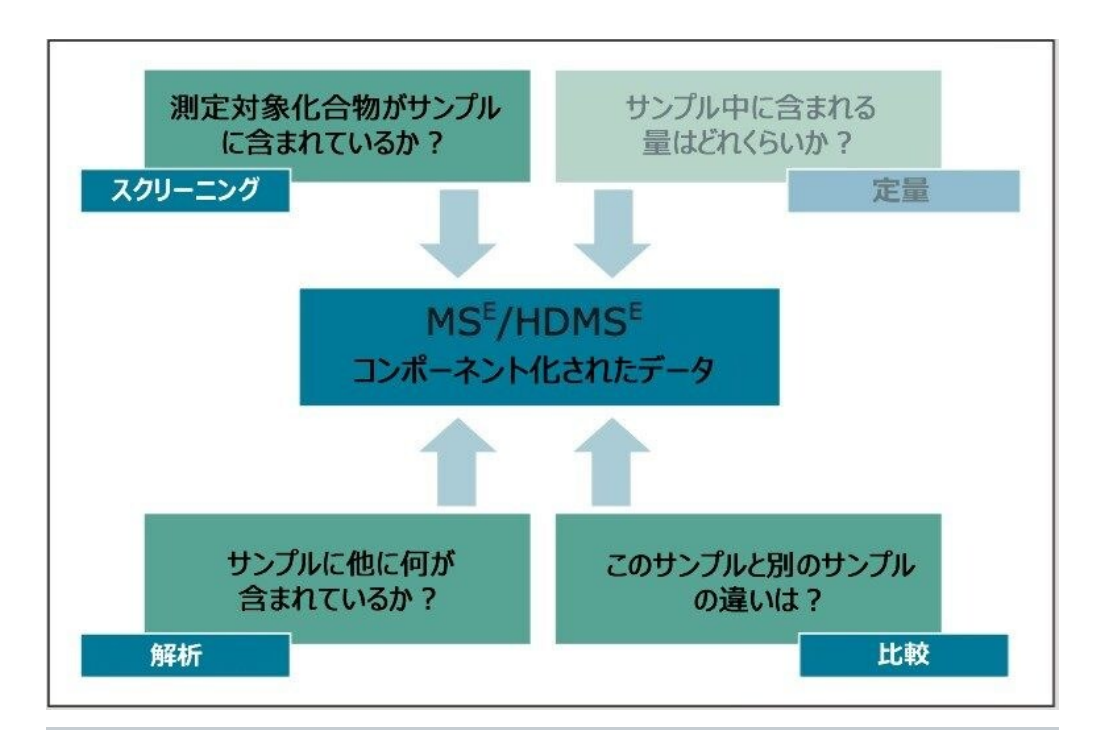

図 1. 最新の残留農薬一斉スクリーニングメソッドに関する基本的な質問

これらのケーススタディの目的は、UNIFI内のワークフロー、ビュー、フィルターを使用して、迅速で効率的かつ体系 的で再現性よく、サンプルの注入から正確なレポート作成までたどり着く方法を示すことです。この定性分析で使用す るワークフローを図2に示します。ワークフロー(左)は一連のステップを含んでおり、これによって HRMS データ を簡潔かつ一貫してレビューでき、各ステップはカスタマイズ可能なフィルターとビューで構成されています。

表示される情報により、図1に示した質問に対して迅速に決定を下すことができます。

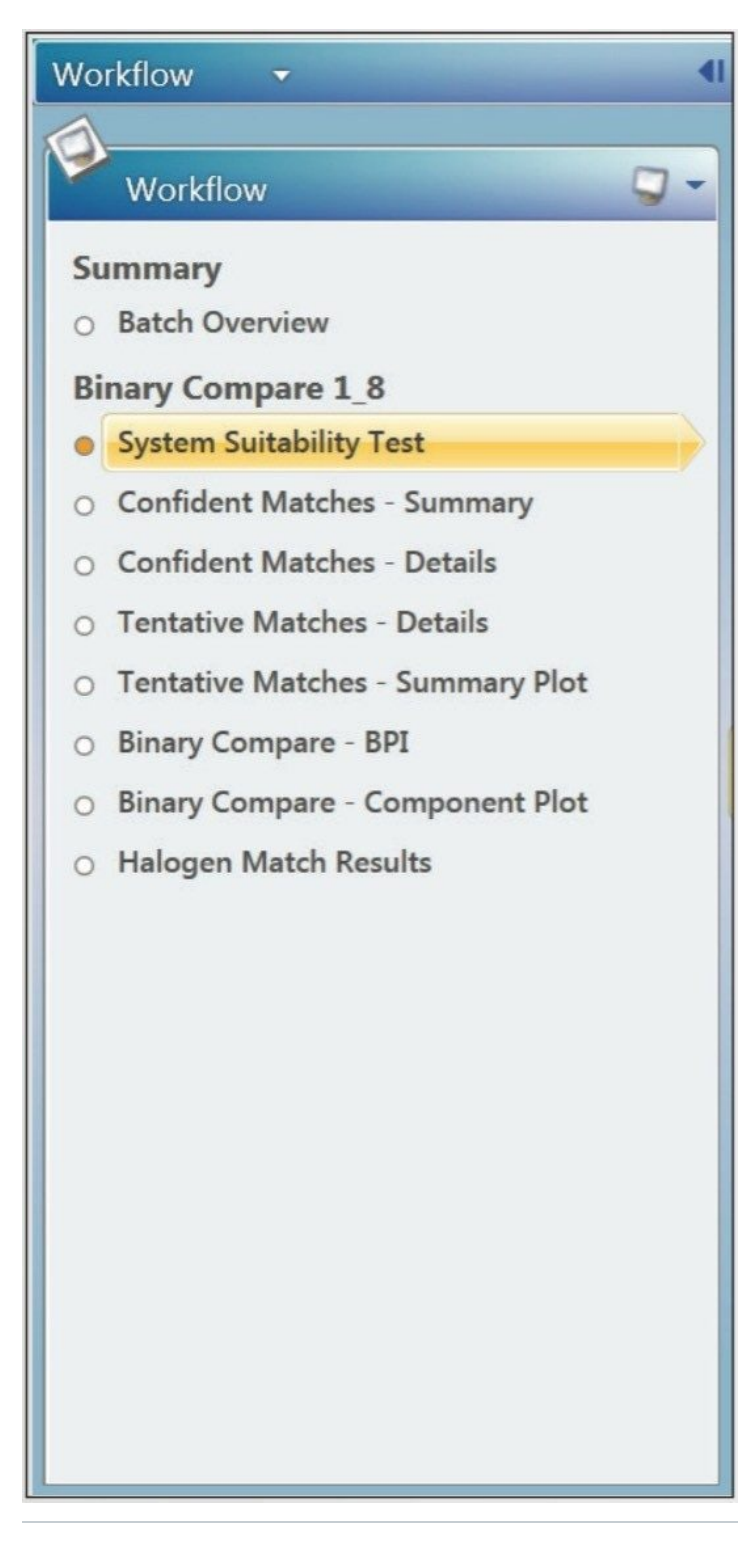

図 2. スパイク済みホウレンソウサンプルのデータレビューに使 用する UNIFI データレビューワークフロー

## 結果および考察

共同研究者によって提供された、ホウレンソウサンプルにスパイクした化合物のリストを表1に示します。データのレ ビューに続いて、共同研究者がホウレンソウサンプルにスパイクしたすべての化合物が報告されています。9種の化合 物が529種の化合物のターゲットリストに存在しました。ターゲットリストに存在しない目的の5種の化合物は、ブラ ンクのホウレンソウサンプルとのバイナリー比較、または UNIFI 内でハロゲンマッチツールを使用して検出されました 。これらの5つの目的質量の解析は、基本的にはバッチ解析ツールである UNIFI のディスカバーツールを使用して行い ました。

| スパイクしたホウレンソウサンプル<br>(0.5 g/mL) ウォーターズの結 |               |      |  |  |  |
|-----------------------------------------|---------------|------|--|--|--|
| スパイク/添加済み                               | ターゲットリストに存在する |      |  |  |  |
| アトラジン                                   | はい            | 報告済み |  |  |  |
| クロラントラニリプロール                            | はい            | 報告済み |  |  |  |
| ジノテフラン                                  | はい            | 報告済み |  |  |  |
| フェンプロパトリン                               | はい            | 報告済み |  |  |  |
| フロニカミド                                  | はい            | 報告済み |  |  |  |
| メタフルミゾン                                 | はい            | 報告済み |  |  |  |
| メタミドホス                                  | はい            | 報告済み |  |  |  |
| ノビフルムロン                                 | はい            | 報告済み |  |  |  |
| パラチオン                                   | はい            | 報告済み |  |  |  |
| アメトクトラジン                                | いいえ           | 報告済み |  |  |  |
| ビキサフェン                                  | いいえ           | 報告済み |  |  |  |
| ペンフルフェン                                 | いいえ           | 報告済み |  |  |  |
| ピリオフェノン                                 | いいえ           | 報告済み |  |  |  |
| バリフェナラート                                | いいえ           | 報告済み |  |  |  |

表 1. 共同研究者によるスパイクリストとウォーターズの PSAS を使用した農 薬のスクリーニングにおいてマッチした化合物の比較

## 結論

感度 - MS<sup>E</sup>を使用すると、MRLを下回る濃度の農薬のプリカーサーイオンおよびプロダクトイオンを検出するのに十分

な感度で、バイアスのないノンターゲットデータセットが得られます。

スピード - 包括的 MS<sup>E</sup> データを収集するためのスキャンレートは、開発済み UPLC メソッドのピーク幅に従って設定 されます。高速デューティサイクルにより、1 回の注入でプリカーサーイオンチャンネルとプロダクトイオンチャンネ ルの両方のクロマトグラフィーピークにわたって十分なポイントをキャプチャーし、同定基準と定量結果を最大化でき ます。

選択性 - 先端の 3D ピーク選択およびコンポーネント化によって特異性が増し、生データをさらに解析することなく、 複雑なサンプル中の目的のターゲット質量、ノンターゲット質量、未知質量のデータを調査することができます。

有効性 - フィルター、ワークフロー、ビューを使用することで、ルーチン環境における大規模なデータセットの一貫し て簡潔かつ包括的なレビューが表示され、注入から正確な結果を迅速に得ることができます。

## 参考文献

- 1. An Overview of the Principles of MS,E The Engine that Drives MS Performance.Waters white paper no.720004036en.October, 2011.
- 2. G Cleland, K Graham, K Rosnack, J Burgess.Simple HRMS Data Review Using Workflows, Views, and Filters Within a Novel Integrated Scientific Information System.Waters technical note no.720005436en, July, 2015.
- 3. G Cleland, K Graham, K Rosnack, J Burgess.Qualitative Pesticide Screening of a Dried Cherry Sample using HRMS.Waters application note no.720005437en.July, 2015.
- 4. ChemSpider Database http://www.chemspider.com Royal Society of Chemistry.[Cited July, 2015].

## 付録

#### 付録: ワークフローのステップへのスポットライト

ワークフローのステップ6~8:バイナリー比較およびハロゲンマッチ機能を使用したノンターゲット(未知化合物) スクリーニング

データのコンポーネント化により、ターゲットのリストによって、または目的の未知質量に関し、すべての目的の候補 質量が調査用の同じデータセットに確実に含まれます。未知化合物の検索に必要な追加の解析はありません。すべての 特性(候補質量)がコンポーネント化によって抽出されます。

UNIFI でレファレンスサンプルと未知サンプルを比較する方法がいくつかあります。大きな差はベースピーク強度( BPI)のバイナリー比較機能を使用して簡単に表示できます(図 3)。

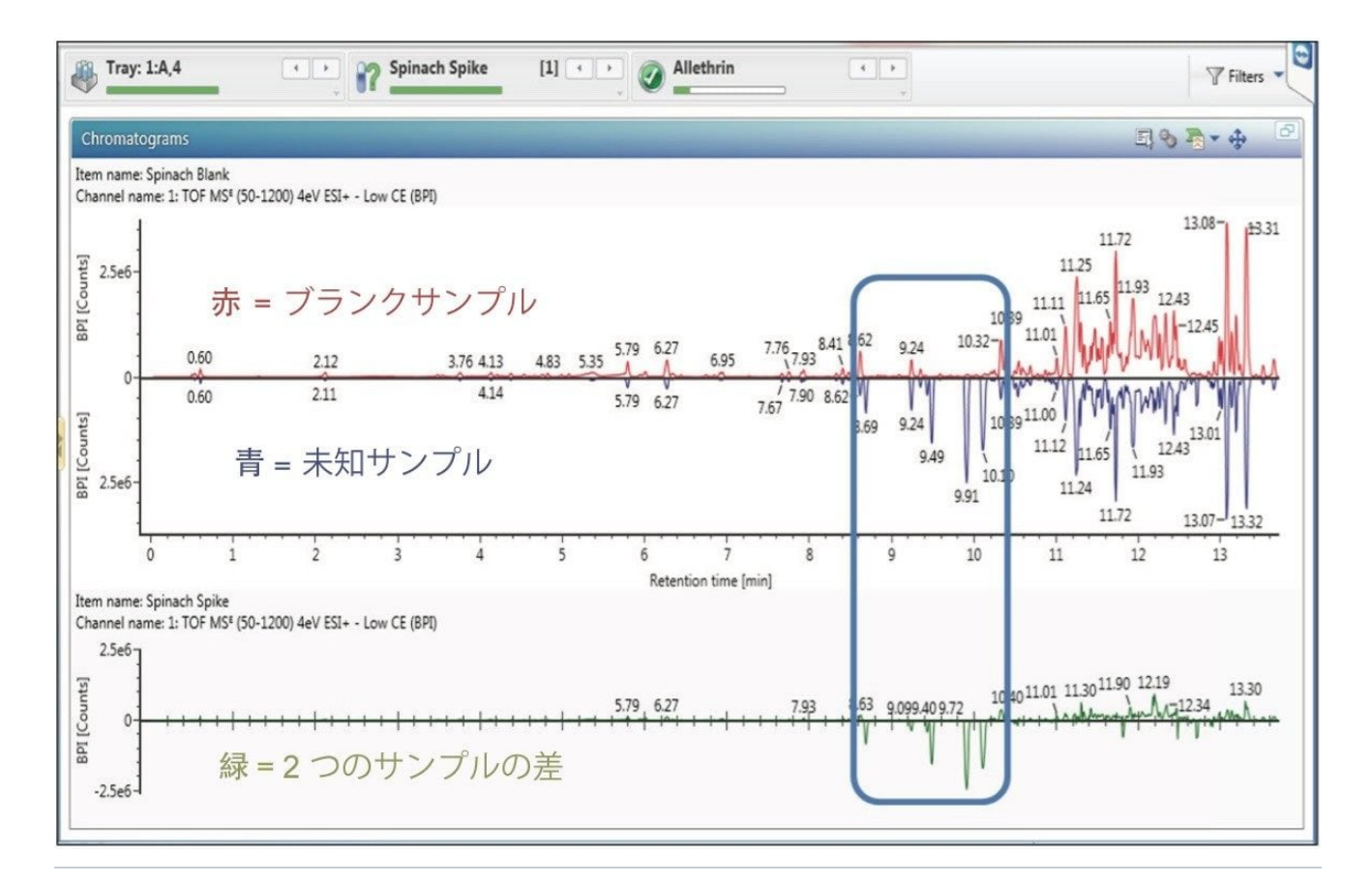

図 3. バイナリー比較 - BPI: ベースピーク強度を使用して、目的のクロマトグラフィーピークを即座に認識します。赤 色のトレースはホウレンソウのブランクサンプル(レファレンス)、青色のトレースはホウレンソウのスパイク済みサ ンプル(未知)、緑色のトレースはブランクサンプルとスパイク済みサンプルの差をプロットしています。青色のボッ クスは、ホウレンソウのブランクサンプルとスパイク済みサンプルの間に大きな差が見られた領域を強調表示していま す。

| 4  | Unknown component name  | own component name Reference component name |                | Unknown intensity (Counts) 1 - | Reference intensity (Counts) | Unknown/Reference |  |
|----|-------------------------|---------------------------------------------|----------------|--------------------------------|------------------------------|-------------------|--|
| 1  | Candidate Mass 366.1108 |                                             | Unknown Unique | 1658909                        | 0                            |                   |  |
| 2  | Candidate Mass 537.3047 | Candidate Mass 537.3035                     | Common         | 1458163                        | 1711931                      | 0.8518            |  |
| 3  | Candidate Mass 637.3070 | Candidate Mass 637.3066                     | Common         | 1318903                        | 1416716                      | 0.9310            |  |
| 4  | Candidate Mass 776.2325 | Candidate Mass 776.2335                     | Common         | 880585                         | 62819                        | 14.0179           |  |
| 5  | Candidate Mass 599.4100 | Candidate Mass 599.4106                     | Common         | 854975                         | 409778                       | 2.0864            |  |
| 6  | Candidate Mass 276.2186 |                                             | Unknown Unique | 802916                         | 0                            |                   |  |
| 7  | Candidate Mass 282.2787 | Candidate Mass 282.2792                     | Common         | 723812                         | 449929                       | 1.6087            |  |
| 8  | Candidate Mass 599.4100 | Candidate Mass 599.4107                     | Common         | 667805                         | 2001694                      | 0.3336            |  |
| 9  | Candidate Mass 256.2634 | Candidate Mass 256.2634                     | Common         | 647586                         | 108319                       | 5.9785            |  |
| 10 | Candidate Mass 599.4096 | Candidate Mass 599.4104                     | Common         | 611471                         | 743568                       | 0.8223            |  |
| 1  | Candidate Mass 599.4099 | Candidate Mass 599.4102                     | Common         | 597927                         | 812473                       | 0.7359            |  |
| 12 | Candidate Mass 702.2134 | Candidate Mass 702.2138                     | Common         | 538117                         | 100217                       | 5.3695            |  |
| L3 | Candidate Mass 537.3041 | Candidate Mass 537.3033                     | Common         | 523931                         | 636507                       | 0.8231            |  |
| 14 | Candidate Mass 318.1979 |                                             | Unknown Unique | 521260                         | 0                            |                   |  |
| 15 | Candidate Mass 599.4101 | Candidate Mass 599.4100                     | Common         | 513382                         | 673630                       | 0.7621            |  |

図 4. バイナリー比較 - 成分サマリー:ホウレンソウのブランクサンプル(レファレンス)とホウレンソウのスパイク 済みサンプル(未知化合物)を比較した場合の、コンポーネント化されたデータの表形式の表示。レファレンスサンプ ルと未知サンプルにわたって検出されたすべての成分について、レスポンスとレスポンス比を見ることができます。フ ィルターを適用して、未知サンプル固有の成分、レファレンスサンプル固有の成分、または共通の成分のみを表示する こともできます。

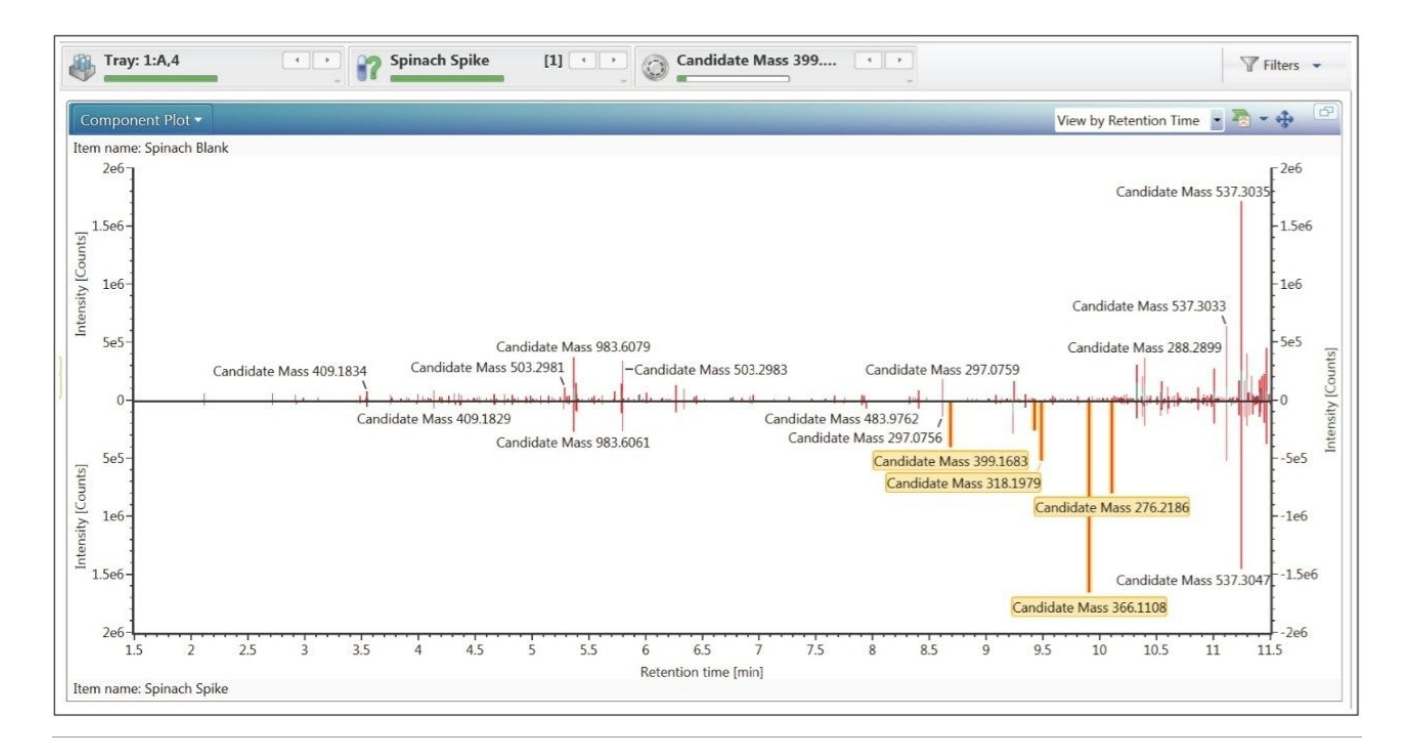

図 5. バイナリー比較 – 成分プロット:目的の質量を即座に認識し、これを選択して解析ツールセットに直接送ること ができます。

目的の未知質量を、ハロゲンマッチ機能を使用して探索することもできます(図 6)。単一の解析段階では、質量差と 同位体強度を使用して、すべての未同定の質量について、塩素原子および臭素原子の有無を評価します。このワークフ ローのステップでは、単純なフィルターを使用して、定義された質量範囲内で、強度しきい値を超えるハロゲンを含有 する可能性がある質量を強調表示します。表示用に選択されている情報は、成分サマリー、抽出イオンクロマトグラム 、およびスペクトル情報です(図 6)。成分サマリーでは、保持時間、レスポンス、提案された塩素イオンと臭素イオ ンの数などの情報が強調表示されています。スペクトル画面により、それぞれのハロゲンを含有する可能性がある化合 物を迅速に評価できます。クロマトグラム画面には、一部の候補質量の抽出イオンクロマトグラム(XIC)が表示され ます。図 6 に、3 つの質量が強調表示されています。このことは、バイナリー比較(図 5)で強調表示された5 つの質 量のうち 3 つが、ハロゲンマッチツールの基準も満たしていることを意味します。目的の未知質量の検出を可能にする UNIFI 内のその他のツール(示していません)として、共通フラグメント、質量欠損、ニュートラルロスがあります。 完全な多変量解析機能(示していません)も、完全な未知化合物のスクリーニング実験に使用できます。

| 3                  | Tray: 1:A,4                                                       | Spinach Spil                       | ke [1]         | Candidat                                   | e Mass 366 | ••                                                   |                            |                      | Filters -       |
|--------------------|-------------------------------------------------------------------|------------------------------------|----------------|--------------------------------------------|------------|------------------------------------------------------|----------------------------|----------------------|-----------------|
| Co                 | mponent Summary •                                                 |                                    |                |                                            |            |                                                      |                            | <b>i</b> * #         |                 |
| 4                  | Component name 1 Ide                                              | entification status                | Has Halogens   | Observed RT (min)                          | Response   | Estimated Chlorines                                  | Estimated Bromines         |                      |                 |
| 1                  | Candidate Mass 297.0457 No                                        | one                                | Yes            | 12.48                                      | 57317      |                                                      |                            |                      |                 |
| 2                  | Candidate Mass 366.1108 No                                        | one                                | Yes            | 9.91                                       | 1658909    | 1                                                    | L 0                        |                      |                 |
| 3                  | Candidate Mass 371.0622 No                                        | one                                | Yes            | 12.47                                      | 215270     | 1                                                    | L 0                        |                      |                 |
| ł.                 | Candidate Mass 388.0922 No                                        | one                                | Yes            | 9.91                                       | 170493     | 1                                                    | L 0                        |                      |                 |
|                    | Candidate Mass 399.1683 No                                        | one                                | Yes            | 8.69                                       | 401997     | 1                                                    | L 0                        |                      |                 |
|                    | Candidate Mass 414.0385 No                                        | one                                | Yes            | 9.43                                       | 262605     | 2                                                    | 2 0                        |                      |                 |
|                    | Candidate Mass 421.1502 No                                        | one                                | Yes            | 8.69                                       | 164301     | 1                                                    | L 0                        |                      |                 |
|                    | Candidate Mass 472.1129 No                                        | one                                | Yes            | 12.75                                      | 50976      | 2                                                    | 2 0                        |                      |                 |
|                    | Candidate Mass 485.1131 No                                        | one                                | Yes            | 11.32                                      | 103777     |                                                      | . 0                        |                      |                 |
| Ehi                | romatograms I                                                     | 5 5 3 🖩 🚡 -                        | ÷ .0           | Spectra •                                  |            |                                                      |                            | E) 🖬 🐌               | - 🕂 🗔           |
| en<br>ha           | n name: Spinach Spike<br>Innel name: 1: +366.1108 (32.5 PPM) : T( | OF MS <sup>(</sup> (50-1200) 4eV E | & ×<br>SI+ - L | Item name: Spinach Sp<br>Item description: | ike        | Channel n                                            | ame: Low energy : Time 9   | 9.9107 +/- 0.0184 mi | nutes 🖈 🛛       |
| Intensity (counts) | 2.5e6-                                                            | 9.91                               | 0.5 10.75      | Stinco<br>C) 2e7-<br>158.03661             | 09.08052   | 366.11078<br>368.10824<br>388.09<br>320.06752 (406.1 | 4<br>215<br>66316 _/ _/ _/ | 4724642.25473 753    | 3.42e7<br>19504 |
|                    | Retention                                                         | n time [min]                       | 10.75          | 100                                        | 200        | 300 400                                              | 500 60                     | 0 700                | 800             |

図 6. このワークフローのステップでは、再解析を必要とせずに、選択した注入内の目的のハロゲン化されている可能 性のある化合物が表示されます。プリカーサーイオンおよびプロダクトイオンのスペクトルに加え、プリカーサーの抽 出イオンクロマトグラムも表示されます。

UNIFI 内では、目的の未知質量の同定に役立つ幅広い解析ツールが使用できます。ディスカバーツールもその1つで、 このツールを使用すると、複数の質量をバッチとして解析することを依頼できます。元素組成は主に、選択した目的の 質量に対して実行します。設定した基準を満たす提案された構造式はすべて、ライブラリー検索に送信されます。ライ ブラリーは、UNIFI 内の社内ライブラリー、ChemSpider<sup>4</sup> 内の個々のライブラリーまたはライブラリーの一部、ある いは ChemSpider ライブラリー全体である場合があります。ライブラリーマッチの可能性があるすべての mol ファイ ルがダウンロードされ、バッチ解析の最後の部分としてフラグメントマッチが行われます。ディスカバーツールの設定 については、以下で詳しく説明します。

#### ディスカバーツールの設定

- Discovery Parameters(ディスカバリーパラメーター) ChemSpider または任意のローカルの UNIFI サイエンス ライブラリーを検索するために選択します。
- Elemental Composition(元素組成) 元素組成は、ディスカバーツールに送信されたすべての化合物について行われます。
- ChemSpider Search(ChemSpider 検索) i-Fit が定義された元素組成の値より大きい構造式の候補がすべて、デ

ータベース検索のために送信されます。ここに示す例では、ChemSpider 内の 3 つのデータベース(ChEBI、 ChEMBLE、Pestide Common Names)が検索されています。

 Fragment Match(フラグメントマッチ) - 高エネルギー精密質量フラグメントイオンが、ChemSpider ライブラリ ーからのヒットについて、自動的にダウンロードされた .mol ファイルのインテリジェント結合切断に対してマッチ ングされます。

目的の5つの質量(図5で強調表示)をディスカバーツールに送信した結果を図7に示します。図7の右側の結果テー ブルには、すべての予測元素組成が、目的の5つの質量のデータベース検索の結果およびフラグメントマッチ情報とと もに表示されます。これらの結果は列ヘッダーによって並べ替えることができ、この場合は予測強度でランク付けされ ています。候補質量318.1979の最上位のヒットが強調表示されています。この候補の予測元素組成はC<sub>18</sub>H<sub>24</sub>FN<sub>3</sub>Oで 、データベース検索の結果はペンフルフェンです。データベースからのペンフルフェンの構造式を使用してフラグメン トマッチを行い、プロダクトスペクトルからの9つのイオンが質量誤差2mDa以内でマッチしました。これにより、 高エネルギーデータ中に存在するスペクトルピークの予測強度マッチが77%になり、結果に確信が得られました。強 調表示された候補質量のプリカーサーイオンおよびプロダクトイオンのスペクトル情報が図7の左側に表示されていま す。

ディスカバーツールの結果のレビューに続いて、割り当てボタンを選択して、これらの同定候補を最終レポートに含め ることができます。

情報を表形式で表示することもできます。2 サンプルの比較において、成分サマリーを使用してデータをレビューする と、すべての強度の「未知サンプル固有」、「レファレンスサンプル固有」、「共通」の質量が表示されます(図 4)。

シンプルなフィルターを適用することで、目的のイオンに焦点を合わせることができます。例えば、100 ~ 500 Da で 、レスポンスが定義された値よりも大きい、未知サンプルに固有の質量のみを表示します。

バイナリー比較成分プロット(図5)では、成分質量が棒線として表示されます。これにより、ユーザーは即座に、未 知サンプル中にレファレンスと比較して異なる目的質量を観察して選択することができます。選択すると、これらの目 的質量(黄色のボックスで強調表示)は、問題解明ツールセットに直接送信できます。

基本的に、MS<sup>E</sup> 取り込み、データのコンポーネント化、UNIFI の使用により、データの調査、並べ替え、表示を行って 迅速にレポートすることができます。

| pectra 🛅 🗟 🗸 💠 🗖 🖳          | Disco              | very 🕶                    |          |                       |                    |                  |                         |       |           |     |  |
|-----------------------------|--------------------|---------------------------|----------|-----------------------|--------------------|------------------|-------------------------|-------|-----------|-----|--|
| em name: S Channel name 🖈 🗙 | Parameters         |                           |          |                       |                    |                  |                         |       |           |     |  |
| 1.5e7-318.19794             | Results (41 found) |                           |          |                       |                    |                  |                         |       |           |     |  |
|                             | 4                  | Component Name            | m/z      | Elemental Composition | Common Name        | Fragment Matches | Predicted Intensity (%) | 1 7   | Citations | i-F |  |
| 1e7-                        | 1                  | Candidate Mass 318.197941 | 318.1979 | C18H24FN3O            | penflufen (prov)   | 9                |                         | 77    | 7         |     |  |
|                             | 2                  | Candidate Mass 366.110780 | 366.1108 | C18H20CINO5           | pyriofenone (prov) | 29               |                         | 55    | 5         |     |  |
| 5e6-                        | 3                  | Candidate Mass 399.168339 | 399.1683 | C19H27CIN2O5          | valifenalate       | 23               |                         | 54    | 11        |     |  |
| 234.10353 340.17938         | 4                  | Candidate Mass 414.038499 | 414.0385 | C18H12Cl2F3N3O        | bixafen            | 4                |                         | 34    | 10        |     |  |
|                             | 5                  | Candidate Mass 366.110780 | 366.1108 | C18H20CINO5           | N-[2-(2-Chloroph   | 30               |                         | 10    | 21        |     |  |
| 0 250 500                   | 6                  | Candidate Mass 366.110780 | 366.1108 | C18H20CINO5           | 2-[2-(4-Chlorophe  | 29               |                         | 9     | 11        |     |  |
| em name: S Channel name 🖈 × | 7                  | Candidate Mass 276.218568 | 276.2186 | C15H25N5              | ametoctradin       | 16               |                         | 8     | 8         |     |  |
| 4.3e6 234.10370 4.3e6       |                    |                           |          |                       |                    |                  |                         |       |           | •   |  |
|                             |                    | Assign                    |          |                       |                    |                  |                         |       |           |     |  |
|                             | Information        |                           |          |                       |                    |                  |                         |       |           |     |  |
| 2e6- 318 19780              | penflu             | fen (prov)                |          |                       |                    |                  |                         |       |           | 4   |  |
| /                           |                    | Synonyms                  |          | *                     |                    | *                |                         | 234.1 | 04        |     |  |
| 340.17927                   | 1                  | 494793-67-8               |          |                       | :                  | = 54             | le6 141.046* -          | *     |           |     |  |

図 7. ディスカバーツールでバイナリー比較、成分プロットを使用して、分離された目的の 5 つの未知質量の解析結果 (図 5)

ハロゲンマッチ、バイナリー比較、およびバッチ解析を使用することで、共同研究者がスパイクした5つの未知化合物 の同定が可能になりました。共同研究者はこれらの化合物(アメトクトラジン、ビキサフェン、ペンフルエン、ピリオ フェノン、バリフェナレート)を分析の前に開示していませんでしたが、最終レビューにより、分析結果が正しいこと がわかりました。

ソリューション提供製品

ACQUITY UPLC I-Class システム < https://www.waters.com/134613317>

Xevo G2-XS QTof 四重極飛行時間型質量分析計 < https://www.waters.com/134798222>

SYNAPT G2-Si 高分解能質量分析計 < https://www.waters.com/134740622>

UNIFI 残留農薬スクリーニング アプリケーションソリューション <https://www.waters.com/134682906>

UNIFI 科学情報システム <https://www.waters.com/134801648>

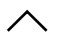

©2019 Waters Corporation. All Rights Reserved. 利用規約 プライバシー 商標 キャリア クッキー クッキー環境設定